# Why MapCare<sup>™</sup>?

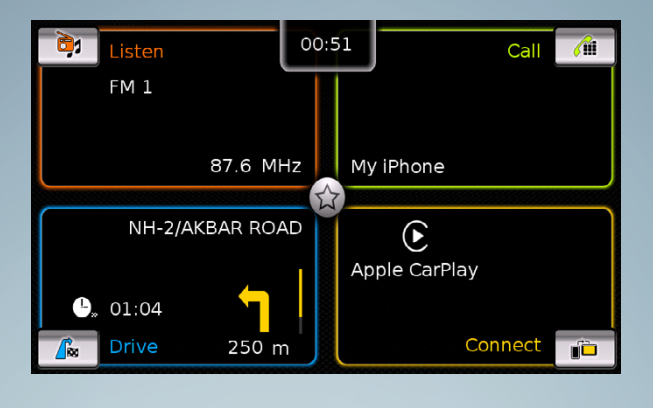

Regularly updated maps make your driving experience more enjoyable.

... Keep up to speed with MapCare™

Contents

| 1 | Prerequisites                  | 2 |
|---|--------------------------------|---|
| 2 | Serial number check            | 2 |
| 3 | Map data version check         | 3 |
| 4 | Map data download              | 4 |
| 5 | Copying files onto the SD card | 4 |
| 6 | Finalizing                     | 6 |
| 7 | FAQs                           | 7 |

i

**Important note:** Use only the original SD card that came with your vehicle!

-

#### **1** Prerequisites

- Map data original SD card
- Serial number of SMARTPLAY device

# 2 Serial number check

To verify the serial number of your infotainment system:

- 1. tap on the settings
- 2. Scroll to the bottom of the list for 17-digit serial number.

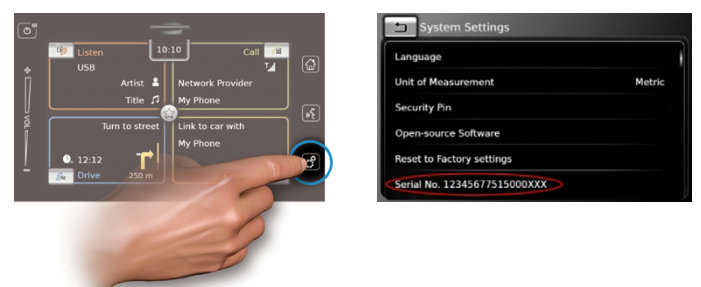

i

Please make sure to copy the serial number down correctly. A serial number that does not match your device might still allow you to download the map update but the update will not work in your device!

#### 3 Map data version check

How to check version of current map?

- 1. Insert SD card
- 2. Use Windows Explorer and open the folders on the SD card.
- 3. Open the info.txt file located in the CRYPTNAV folder.
- 4. Worm, the second entry from the top, contains information on the current version.

The versions are released in the following order:

SOP → update → update2 → update3 ...

If the version number you have is lower than the one available online, you can continue with an update.

| Name     | ^ | Name                       |        |
|----------|---|----------------------------|--------|
| CRYPTNAV |   | CFG DATA DNL               |        |
|          |   | PROGRAM                    |        |
|          |   | COMPATIBLE_HMI_SW_VERSIONS | _DC.TX |
|          |   | MEDIUM.CFG                 |        |

| INFO.TXT - Notepad            |                                           |  |  |  |
|-------------------------------|-------------------------------------------|--|--|--|
| File Edit Format View H       | lelp                                      |  |  |  |
| \$d2-Suzuki-SLN_IND_Update v7 |                                           |  |  |  |
| Worm:                         | sd2-Suzuki-SLN_IND_Update_V7              |  |  |  |
| DT-Title:                     | India Update DC                           |  |  |  |
| Project-Bez:                  | Suzuki SEN India 2015 Undate (1st Undate) |  |  |  |

#### 4 Map data download

Enter the serial number here:

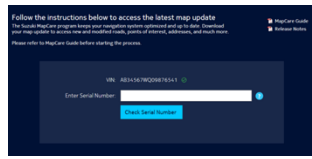

A download link will be created.

Download the data from the download link onto your PC. Due to the file size, the link creation process and the download process might take several minutes.

## 5 Copying files onto the SD card

- Take backup of the current map data available in your SD card
- Make sure the slider on the SD card is in the "Unlock" position.
- Delete all the data on the SD card. Do NOT format the SD card.
- Extract the data to the SD card using a standard zip tool, e.g. 7-zip, WinZip.

To extract the file with 7-zip follow the instructions below:

1. Go to your download folder and double click the downloaded file

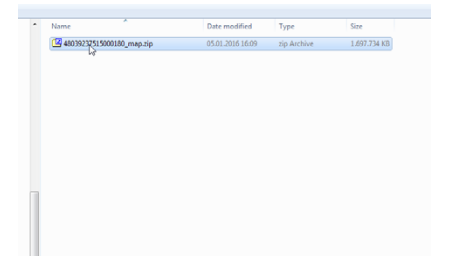

### 2. Click on "Extract"

| EZ C:\MyDo  | wnloads\48039237515000 | )180_map.zip\   |                   |                              |               |                  | • ×  |
|-------------|------------------------|-----------------|-------------------|------------------------------|---------------|------------------|------|
| File Edit   | View Favorites Tools   | Help            |                   |                              |               |                  |      |
| de e        | Tart Conv Move         | X i             |                   |                              |               |                  |      |
|             | omputer\               | •               | 🎓 🖪 C:\MyDownload | s\48039237515000180_map.zip\ |               |                  | •    |
| Name        | Total Size             | Free Space      | Name              | Size                         | Packed Size   | Modified         | Attr |
| <u>4</u> C: | 204 841 414 656        | 89 333 993 472  | CRYPTNAV          | 2 256 781 987                | 1 737 465 253 | 2015-12-02 09:56 |      |
| 🗖 D:        | 51 216 642 048         | 45 513 912 320  | TOLLFREE          | 56                           | 44            | 2015-12-02 09:40 |      |
| _a€         | 1 000 202 039 2        | 990 345 957 376 |                   |                              |               |                  |      |
| afi i       |                        |                 |                   |                              |               |                  |      |
| 🖵 R:        | 83 886 080 000         | 52 428 800 000  |                   |                              |               |                  |      |
| 🖵 T:        | 53 683 941 376         | 15 795 417 088  |                   |                              |               |                  |      |
| 👷 U:        | 1 739 461 754 8        | 281 752 219 648 |                   |                              |               |                  |      |

4. Choose the SD Card

# 3. Click on "..."

| Conv                                                                                                    | Rrowce For Folder                                                                                                    |
|----------------------------------------------------------------------------------------------------|----------------------------------------------------------------------------------------------------|
| Core to:<br>Kernolotal<br>Folders 2 (2356 732 0/3 bytee) (<br>CMV(Derividious)<br>CMVFTNAXA<br>TOLLFITEE)<br>OK Core: | Computer     Computer     Computer |

# 5. Click "OK" and wait for Extraction to finish

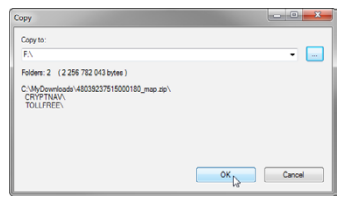

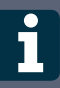

**Important note:** Make sure that the complete file has been extracted before proceeding with the next step.

#### 6 Finalizing

- Safely remove the SD card from the PC e.g. using the Windows toolbar.
- Insert the SD card into the infotainment system.

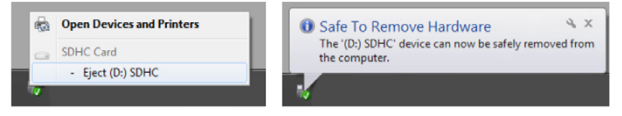

You are done. Now experience the updated map.

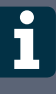

**Important note:** Before deleting the downloaded file from PC, make sure the SD card with updated maps works with your SMARTPLAY device

#### 7 FAQs

- Q: Why do I see this screen when I insert the SD card into the infotainment system unit?
  - A: Repeat the update procedure. Make sure you have entered the correct serial number. Make sure you use the Windows tool bar to eject the SD card to avoid file corruption Windows.

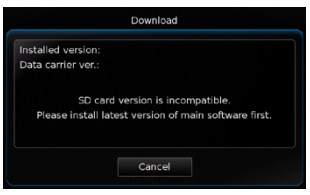

- Q: When I try to unpack the file on the SD card, it doesn't work/ I get an error message, why?
  - A: Delete all the files on the SD card and copy the file again from your PC, allowing enough time for the extraction process to finish. If it still doesn't work, the downloaded file might be corrupted. Download it again and proceed with step 5.
- Q: Why can't I delete files from or copy files onto the SD card?
   A: Make sure the slider on the SD card is in the "Unlock" position.
- Q: When I insert the SD card into the SMARTPLAY unit, navigation does not work, why?
  - A: Repeat the update procedure. Make sure you have entered the correct serial number. Make sure you use the Windows tool bar to eject the SD card Windows to avoid file corruption.